## Come registrare le ADE sul sistema Esse3

## • Se sei studente della coorte 2019 e successive

Segnare sul libretto diario (scaricabile tra i documenti allegati alla pagina) le ADE frequentate, compilando i campi "Descrizione", "CFU" e "Data" (da compilare anche in caso di attestato di partecipazione).

Al raggiungimento del/i CFU per anno (vedi il Piano Didattico), caricare la scansione del libretto nella Comunità Didattica "<u>ADE Medicina e Chirurgia</u>" e l'eventuale scansione dell'attestato di partecipazione qualora vi sia stato rilasciato.

Iscriversi all'esame "Attività a Scelta" pubblicato su Esse3 per ogni sessione d'esame in modo da completare la registrazione online.

**RICORDA:** anche le ADE concorrono tra gli esami propedeutici per gli esami del IV anno

## • Se sei studente delle coorti dal 2016 al 2018

Segnare sul libretto diario cartaceo le ADE frequentate compilando i campi "Descrizione", "CFU" e "Data" (da compilare anche in caso di attestato di partecipazione).

Al 3° e 6° anno di iscrizione caricare la scansione del libretto e degli attestati di partecipazione nella Comunità Didattica "<u>ADE Medicina e Chirurgia</u>" e successivamente iscriversi all'esame "Attività a Scelta" pubblicato su Esse3 in modo da completare la registrazione online.

**RICORDA:** anche le ADE concorrono tra gli esami propedeutici per gli esami del IV anno

## • Se sei studente di coorti precedenti

Fa fede la registrazione su libretto diario cartaceo.